## Cara Menjalankan Program:

- 1. Jalankan browser seperti Google Chrome kemudian ketikkan alamat https://inventaris-lti.my.id/
- 2. Jika langkah di atas dijalankan dengan benar, user akan masuk ke halaman login seperti gambar di bawah:

| Please Login  |  |
|---------------|--|
| Email address |  |
| Password      |  |
| Login         |  |
| © 2022        |  |

- 3. Setelah masuk halaman login silahkan masukkan email dan password pada form yang telah disediakan.
- 4. Pada halaman login terdapat management user hanya Admin.
- 5. Admin mempunyai hak akses penuh pada alamat address <u>https://inventaris-lti.my.id/</u>.
- Isikan Email Address dengan "administrator@email.com" dan Password dengan "12345678".

7. Jika Langkah memasukkan email dan password benar maka akan tampil seperti gambar dibawah ini:

| Vinventaris                | =                                               |                         |         |                 |           | 🕒 Logout   |
|----------------------------|-------------------------------------------------|-------------------------|---------|-----------------|-----------|------------|
| PT Lauwba Techno Indonesia | Dashboard                                       |                         |         |                 |           |            |
| Nur Khohitah               | 8                                               | 10                      |         | 10              | 3         |            |
| Search Q                   | Barang                                          | Barang Masuk            | a di ba | Barang Dipinjam | User      | <b>X</b> + |
| Dashboard                  | More info                                       | More info               |         | More info       | More info |            |
| MANAJEMEN DATA             | Morenno                                         | More into 🥪             |         | Morenno         | More mile |            |
| Barang                     | Data Stok                                       |                         |         |                 |           |            |
| Barang Masuk               | Show 10 ¢ entries                               |                         |         |                 | Search:   |            |
| Barang Pinjam              |                                                 |                         |         |                 |           |            |
| 📕 Jenis Barang             | No ↑↓                                           | Nama Barang             | ^↓      | Batas Minimal   | ↑÷ Stok   | **         |
| Stok                       | 1                                               | Kursi                   |         | 3               | 20        |            |
| 🕀 Satuan                   | 2                                               | Laptop                  |         | 2               | 1         |            |
| 🏖 User                     | 3                                               | Monitor                 |         | 1               | 1         |            |
| LAPORAN                    | 4                                               | Stapler                 |         | 1               | 1         |            |
| E Laporan Inventaris       |                                                 | Manihas                 |         | ,               | 1         |            |
| E Laporan Peminjaman       | ے<br>Copyright © 2022 PT LAUWBA TECHNO INDONESI | A. All rights reserved. |         | 1               | 1         | Version    |

8. Login pada aplikasi android dengan memasukkan email dan password yang didapat dari admin.

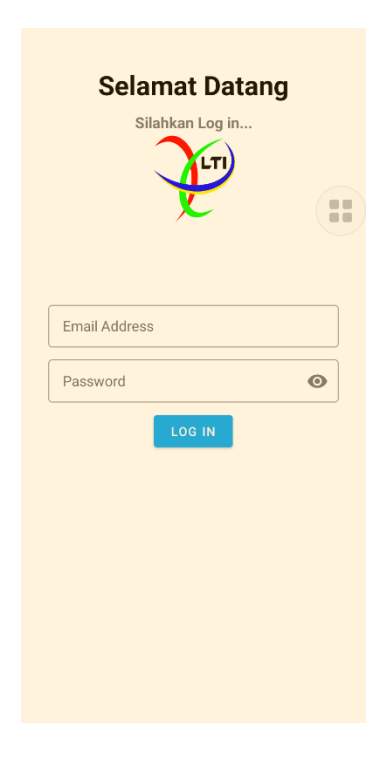

- Isikan Email Address dengan "karyawan@email.com" dan Password dengan "12345".
- 10. Kemudian akan tampil halaman home seperti dibawah ini

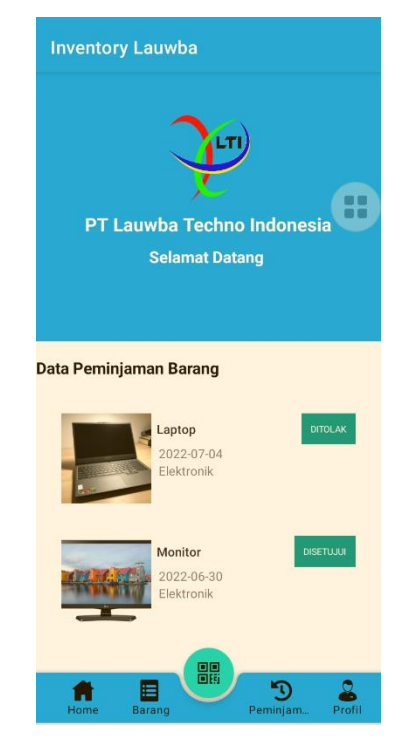

11. Klik menu barang dan dan pilih salah satu barang yang ingin dipinjam,

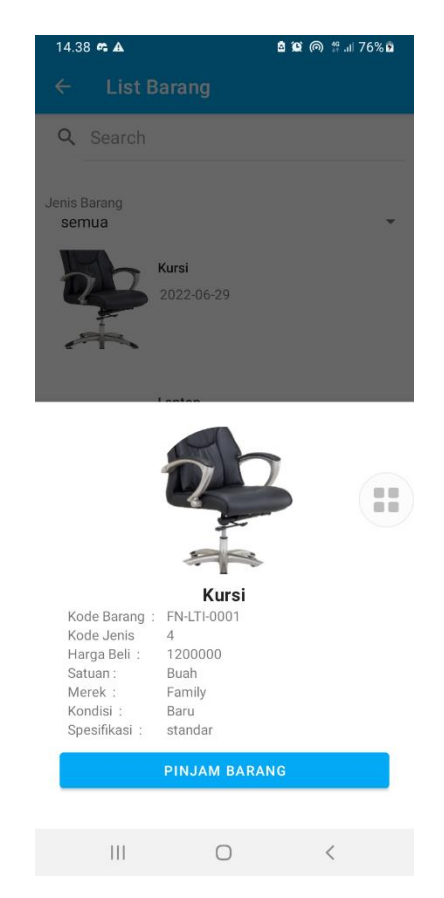

12. Kemudian klik tombol pinjam barang dan akan muncul form peminjaman seperti dibawah ini:

| ← Tambah Barang Pinjam         |
|--------------------------------|
| Kode Barang Keluar<br>6        |
| Jenis Barang<br>2              |
| Kode Barang<br>EL-LTI-0002     |
| Tanggal Pinjam:                |
| 2022-07-04                     |
| Jumlah                         |
| Pengguna<br>karyawan@email.com |
| Alasan Pinjam<br>buar ngajar   |
| Keterangan<br>1 hari saja      |
| SIMPAN DATA                    |

- 13. Setelah mengisi form klik simpan data untuk menyimpan data peminjaman.
- 14. Untuk scan QR klik menu denga icon qr maka akan menampilkan halaman seperti berikut:

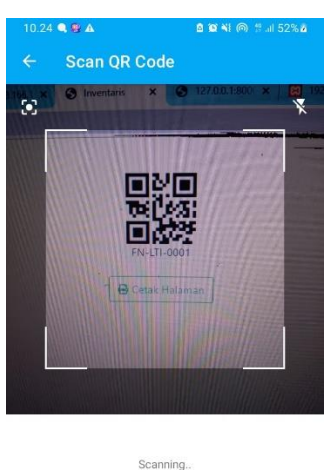

| 111 | 0 | < |  |
|-----|---|---|--|

15. Scan barang dengan kode qr yang tertempel dibarang.

16. Setelah itu akan muncul informasi barang tersebut seperti dibawah ini:

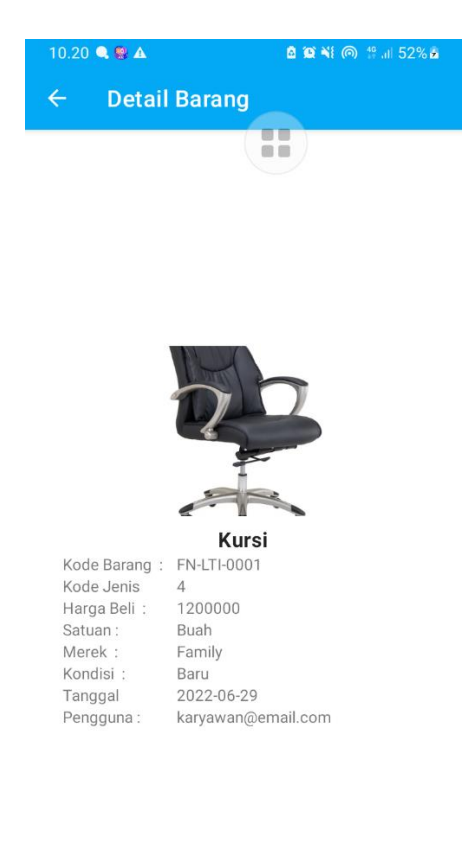

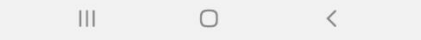